## กำหนุดแจ้งขอจบการศึกษา

## สำหรับนักศึกษาที่จดทะเบียนเรียนใน ภาคสอง 2564 ระดับปริญญาตรี ตั้งแต่วันที่ 10 มกราคม ถึง 31 มกราคม 2565

## การแจ้งขอจบ (ต้องทำทั้ง 2 ขั้นตอน) ภายในระยะเวลาที่กำหนด

<u>ขั้นตอนที่ 1</u> แจ้งจบด้วยตนเองทาง Internet ที่เวบไซต์ <u>www.reg.tu.ac.th</u>

1.1 เข้าสู่ระบบ

- 1.2 ใส่เลขทะเบียนนักศึกษาและรหัสผ่าน
- 1.3 คลิกแจ้งขอจบการศึกษา
- 1.4 ตรวจสอบแล้วพิมพ์เก็บไว้เป็นหลักฐาน

<u>ขั้นตอนที่ 2</u> ตรวจสอบข้อมูลประวัติส่วนตัวในหลักฐานการแจ้งจบกับบัตรประจำตัวประชาชน หากข้อมูลในระบบไม่ถูกต้อง ไม่ตรงกับบัตรประจำตัว ประชาชน ให้ยื่นคำร้องขอแก้ไขพร้อมแนบหลักฐานประกอบด้วย <u>ภายใน 45 วันนับจากวันเปิดภาค</u> วางบัตรประจำตัวประชาชนในกรอบสี่เหลี่ยมตามพื้นที่ที่กำหนดใน

หลักฐานการแจ้งจบ

สแกนเอกสารทั้งหน้า อัพโหลดเป็น PDF ไฟล์ โดยตั้งชื่อไฟล์ด้วยเลขทะเบียนนักศึกษา 10 หลัก ส่งให้สำนักงานทะเบียนนักศึกษา โดยกดที่เมนู "อัปโหลดเอกสารแจ้งจบ" ขอใบรับรองออนไลน์ ติดตามผลศาร้อง พิมพ์ใบแจ้งจบ อัพโหลดเอกสารแจ้งจบ

> งลการจดทะเบียน ลารางเรียน/สอบ

หากนักศึกษา<u>ไม่แจ้งจบการศึกษาและสแกนหลักฐานการแจ้งจบ</u>เข้าระบบ สำนักงาน ทะเบียนนักศึกษา<u>จะไม่</u>ดำเนินการเสนอขออนุมัติปริญญาให้ กรณี นักศึกษาศึกษาครบ รายวิชาตามโครงสร้างหลักสูตรและผ่านเงื่อนไขเกณฑ์การสำเร็จการศึกษาของหลักสูตร

นักศึกษาใช้ Application TUPicNow

ถ่ายรูปชุดครุยบัณฑิตส่งให้สำนักงานทะเบียนนักศึกษา <u>ภายใน 28 กุมภาพันธ์ 2565</u>